## IVR

IVR viene de Interactive Voice Response o respuesta de voz interactiva. Vendría a definirse como una especie de operadora que permite a los clientes interactuar con la misma a través de menús de voz configurables y seleccionables por el cliente mediante los botones del teléfono Para crear un IVR desde la interfaz web pinchamos en **PBX→Configuración PBX → IVR** 

| PBX / Configuración PB3      |               |  |             |  |
|------------------------------|---------------|--|-------------|--|
| ásico                        |               |  |             |  |
| Clases de Servicio           | IVR           |  |             |  |
| Códigos de funcionalidad     | 1 4 1 4       |  | Añadir IVR  |  |
| Extensiones                  |               |  | Inicio      |  |
| Rutas Salientes              |               |  | ivr general |  |
| Troncales                    | Add a new IVR |  |             |  |
| ontrol de Llamadas entrantes |               |  |             |  |
| Anuncios                     |               |  |             |  |
| Colas                        |               |  |             |  |
| Condiciones de Tiempo        |               |  |             |  |
| Control de Flujo de          |               |  |             |  |
| Llamadas                     |               |  |             |  |
| DIDs Canal DAHDI             |               |  |             |  |
| Establecer CallerID          |               |  |             |  |
| Fuente de Búsqueda           |               |  |             |  |
| CallerID                     |               |  |             |  |
| Grupos Horarios              |               |  |             |  |
| Grupos de Timbrado           |               |  |             |  |
| IVR 0                        |               |  |             |  |
| Lista 🖑 ra                   |               |  |             |  |
| Prioridades de Cola          |               |  |             |  |
| Rutas Dinámicas              |               |  |             |  |
| Rutas Entrantes              |               |  |             |  |
| Sígueme                      |               |  |             |  |

Al pinchar en el botón Add new IVR nos aparece el siguiente formulario.

1/3

## Añadir IVR

- IVR General Options

| IVR Name                                  |              |                    |                              |  |  |
|-------------------------------------------|--------------|--------------------|------------------------------|--|--|
| IVR Description                           |              |                    |                              |  |  |
| - IVR Options (DTMF)                      |              |                    |                              |  |  |
| Anuncio                                   |              | Ninguno            | ¥                            |  |  |
| Direct Dial                               |              | Disabled           | •                            |  |  |
| Tiempo de espera 🕫                        |              | 10                 |                              |  |  |
| Invalid Retries®                          |              | 3 🔻                |                              |  |  |
| Invalid Retry Recording                   | 9            | Default            | ¥                            |  |  |
| Append Announcement<br>Return on Invalid® | on Invalid®  |                    |                              |  |  |
| Invalid Recording 🕗                       |              | Default            | ¥                            |  |  |
| Invalid Destination 🛛                     |              | == choose          | one == 🔻                     |  |  |
| Timeout Retries®                          |              | 3 🔹                |                              |  |  |
| Timeout Retry Recording                   | 90           | Default            | T                            |  |  |
| Append Announcement<br>Return on Timeout® | on Timeout®  |                    |                              |  |  |
| Timeout Recording 🕫                       |              | Default            | •                            |  |  |
| Timeout Destination <sup>2</sup>          |              | == choose one == 🔻 |                              |  |  |
| Return to IVR after VM                    |              |                    |                              |  |  |
| - IVR Entries                             |              |                    |                              |  |  |
| Ext                                       | Destination  |                    | Return <sup>©</sup> Eliminar |  |  |
| digits pressed                            | == choose of | one ==             | v 🛛 🖸  🕋                     |  |  |

| • | Los campos IVR name e IVR Descriptions no necesitan más explicación. Indican el nombre y | ' la |
|---|------------------------------------------------------------------------------------------|------|
|   | descripción del IVR que estemos creando.                                                 |      |

• Anuncio→ Aquí podemos seleccionar una grabación para reproducirla. Por ejemplo el tipico mensaje de bienvenida e indicación de las teclas a seleccionar . Las grabaciones de nuestros

Submit

- anuncios .
- Direct Dial

Una vez creado el IVR necesitamos asignarlo a una extensión, en mi caso he creado una y en la opción de **Follow Me** le he indicado que vaya al IVR que he creado

| sico                      |                              |                            |   |
|---------------------------|------------------------------|----------------------------|---|
| lases de Servicio         | Follow Me: 8                 | 9000                       |   |
| odigos de funcionalidad   | Edit Extension 20000         |                            |   |
| xtensiones                | g Eur Extension 89000        |                            |   |
| utas Salientes            | Delete Entries               |                            |   |
| roncales                  | Cherece Churles              |                            |   |
| entrantes                 |                              |                            |   |
| nuncios                   | Edit Follow Me               |                            |   |
| ondiciones de Tierres     |                              |                            |   |
| ontrol de Eluio de        | Dischie 8.                   | -                          |   |
| lamadas                   | Disable :                    |                            |   |
| IDs Canal DAHDI           | Initial Ring Time: 🤎         | 0 •                        |   |
| stablecer CallerID        | Ring Strategy: <sup>0</sup>  | ringallv2 *                |   |
| uente de Búsqueda         | Dian Time (may 60 and)       | 0 20                       |   |
| allerID                   | rung Time (max 60 sec)       | 20                         |   |
| rupos Horarios            | Follow-Me List:              | 89000                      |   |
| rupos de Timbrado         |                              |                            |   |
| /R.                       | Extension Quick Pick 🤷       | (pick extension)           |   |
| sta negra                 | Announcement: 0              | None                       |   |
| ioridades de Cola         | Announcement:                | wone *                     |   |
| itas Dinámicas            | Play Music On Hold?          | Ring *                     |   |
| utas Entrantes            | CID Name Prefix:             |                            |   |
| gueme                     |                              |                            |   |
| iones & Configuración     | Alert Info: 9                |                            |   |
| onferencias               | Call Confirmation Configura  | ation                      |   |
| onjuntos de PIN           |                              |                            |   |
| orreo de Voz Masivo       |                              |                            |   |
| rabaciones del Sistema    | Confirm Calls <sup>®</sup> : | 0                          |   |
| lomas                     | Remote Announce:             | Default •                  |   |
| usica en Espera           |                              | Default -                  |   |
| tras Aplicaciones         | ioo-Late Announce:           | Default                    |   |
| tros Destinos             | Change External CID Confi    | guration                   |   |
| tercomunicación           |                              |                            |   |
| rking                     |                              |                            |   |
| eso Remoto                | Mode: 🔍                      | Default                    | * |
| (SA                       | Fixed CID Values             |                            |   |
| evolver Llamada           | Fixed CID value:             |                            |   |
| iones Avanzadas           |                              |                            |   |
| dministrar Correo de Voz  | Destination if no answer:    |                            |   |
| sterisk Logfiles          |                              |                            |   |
| estinos Personalizados    |                              |                            |   |
| cribir en Queue Log       | IVR.                         | <ul> <li>Inicio</li> </ul> |   |
| ctensiones Personalizadas |                              |                            |   |
| formación de Asterisk     |                              |                            |   |
|                           |                              |                            |   |

## Referencias

- https://www.youtube.com/watch?v=VXeDDLCTQCk
- http://www.opendireito.com/maximizando-el-uso-de-ivr-parte-1/
- http://www.opendireito.com/maximizando-el-uso-de-ivr-parte-2/

From: https://intrusos.info/ - **LCWIKI** 

Permanent link: https://intrusos.info/doku.php?id=voip:issabel:ivr&rev=1572423688

Last update: 2023/01/18 14:24

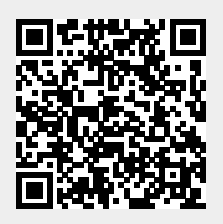

3/3